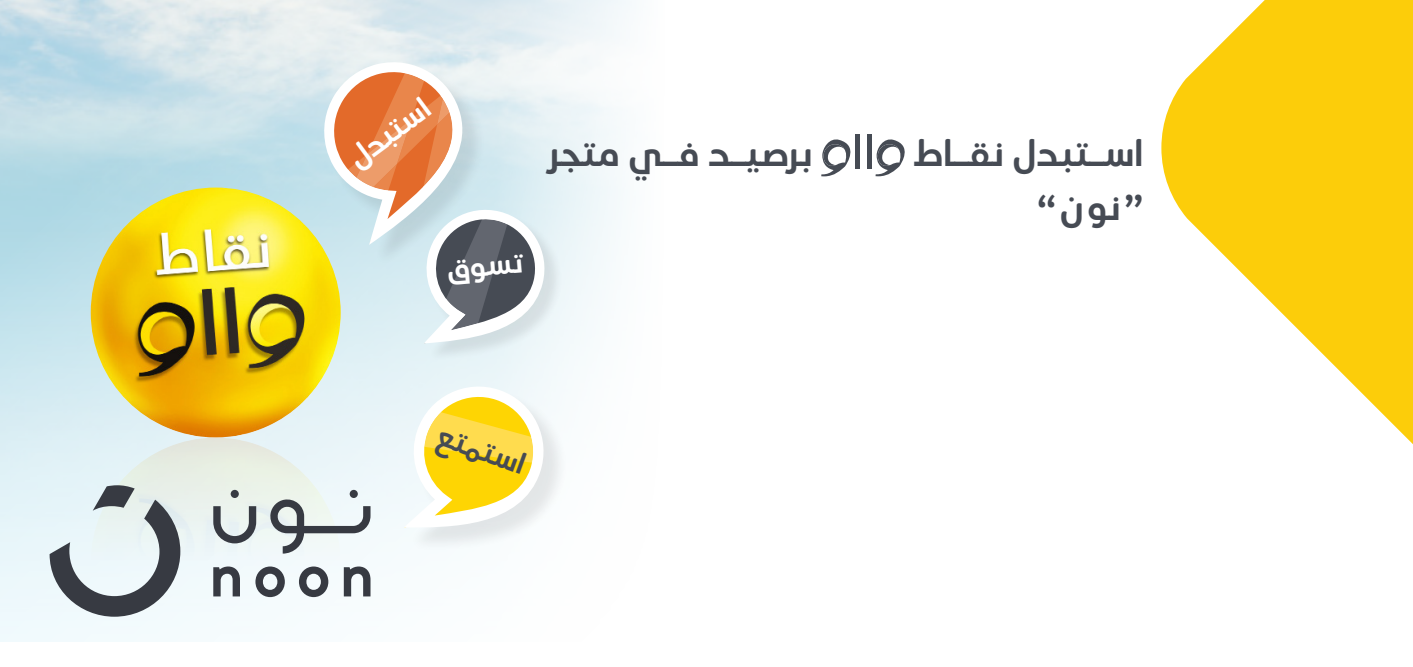

1. كيفية استبدال نقاط "وااو" بقسيهة إلكترونية من "نون"

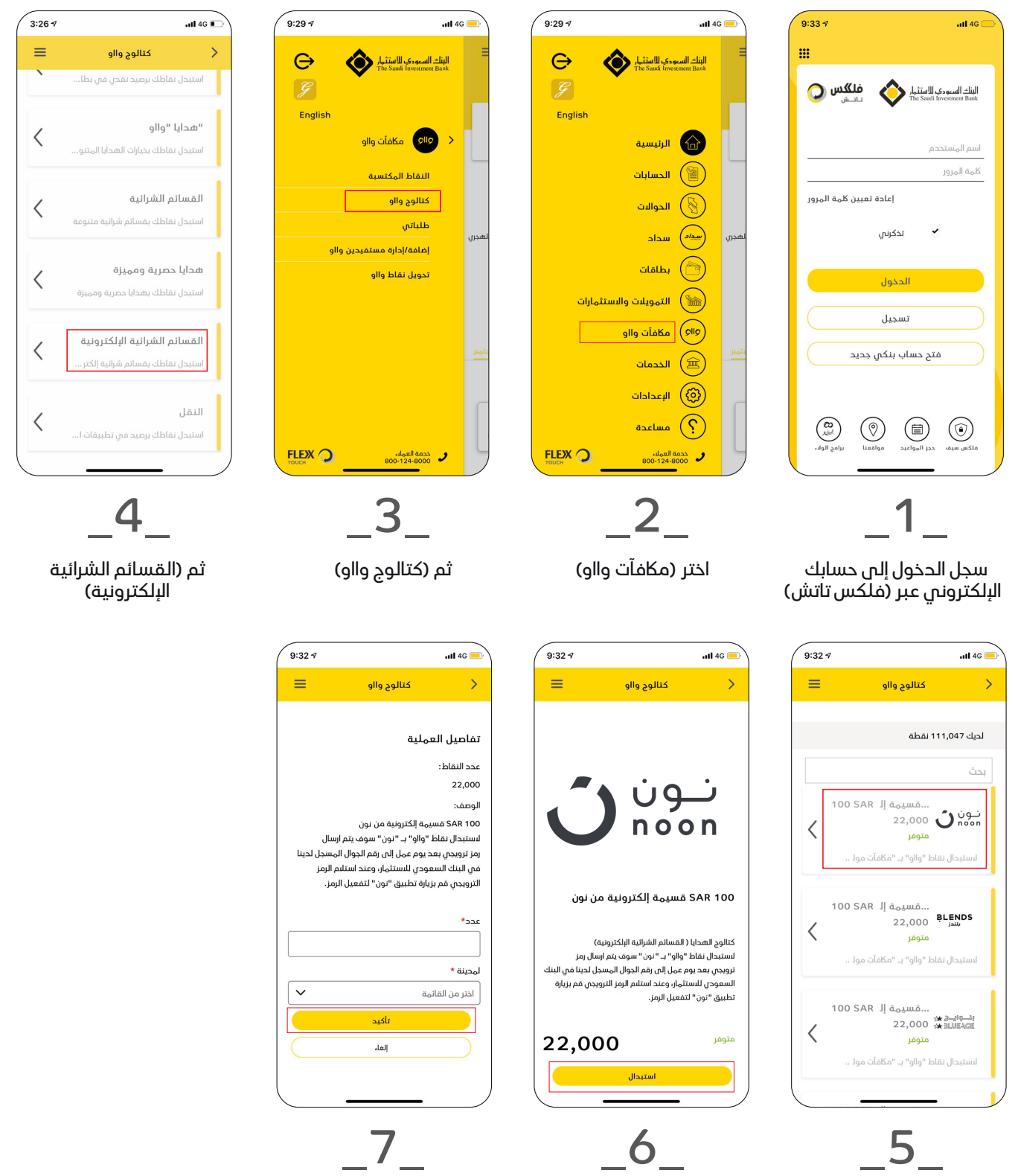

- 11 ... 프레이프 - 14 - 1

اضغط على (استبدال)

ادخل عدد القسائم المطلوبة والمدينة ثم اضغط على (تأكيد)

## 2. كيفية استبدال نقاط "وااو" برصيد في متجر "نون"

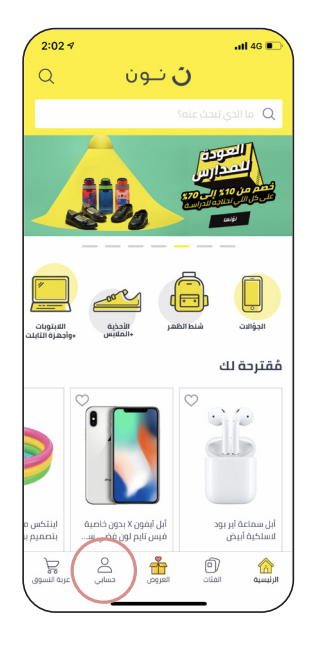

"نون"

اختر قسيمة

الشرائية

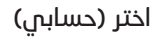

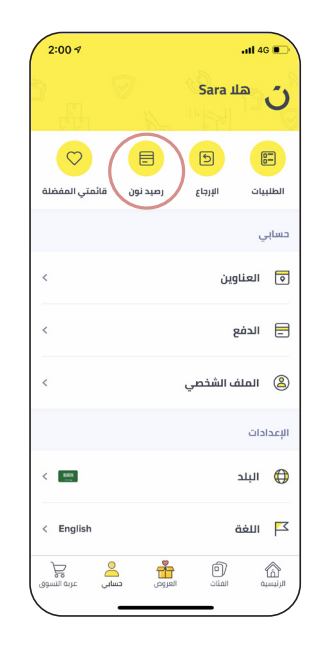

اختر (رصيد نون)

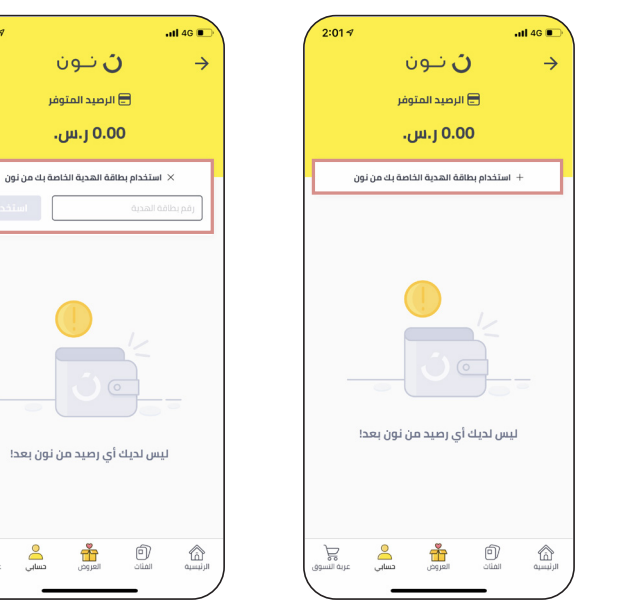

اضغط على (استخدام بطاقة الهدية الخاصة بك من نون)

ادخل رقم بطاقة الهدية ثم اضغط على (استخدام)

2:01 🕫

Å

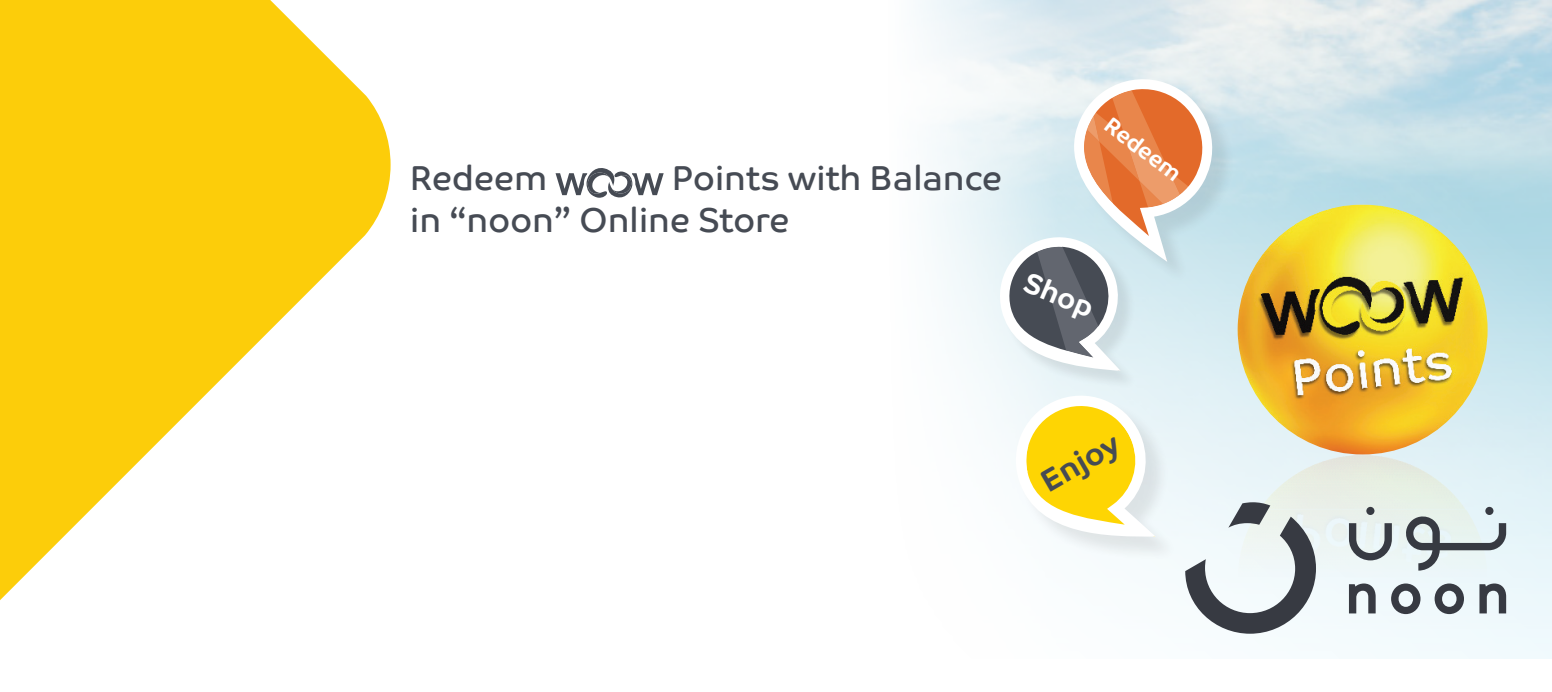

1. How to redeem your WooW points with "noon" E-Vouchers

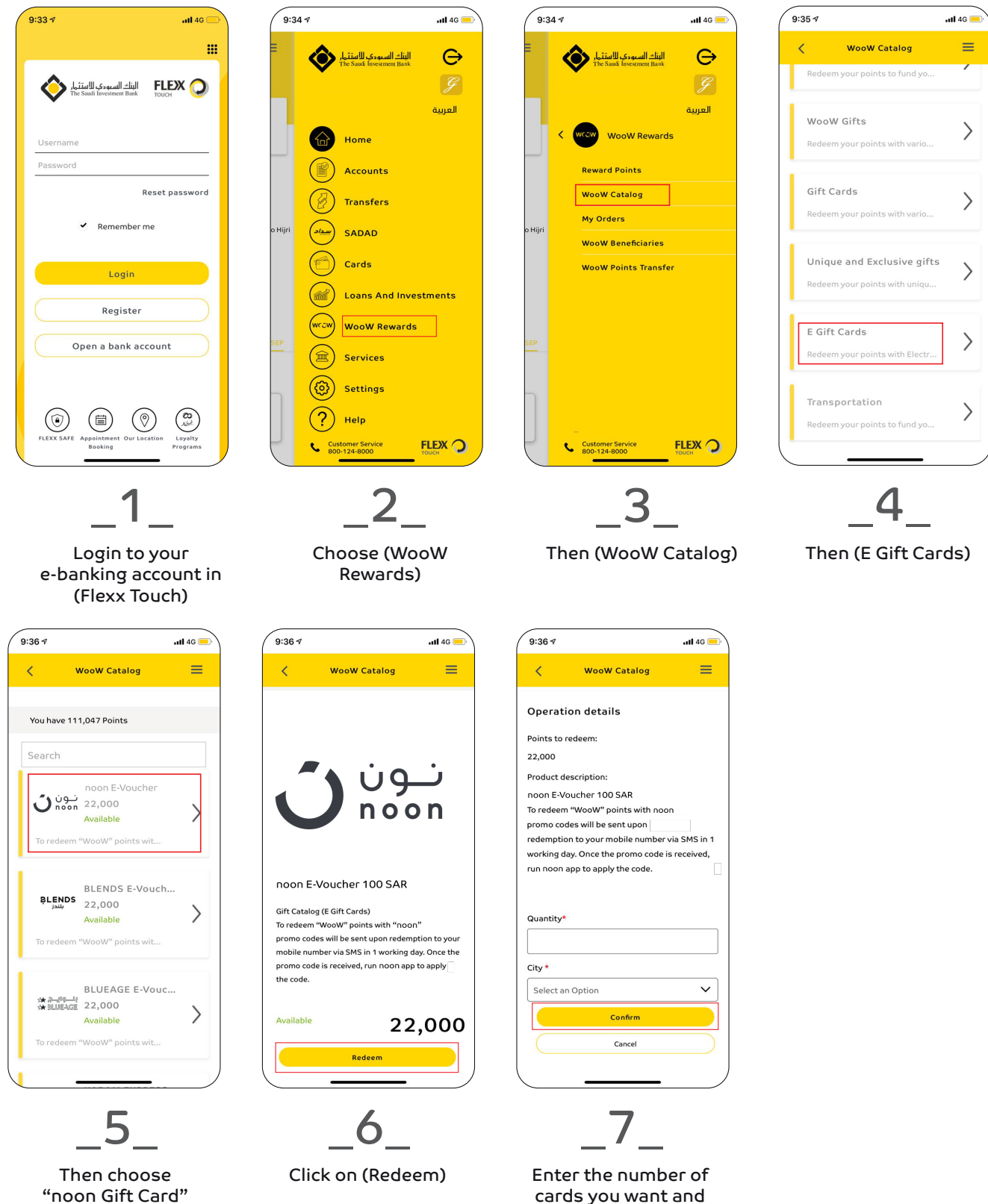

cards you want and the city, then click on (Confirm)

## 2. How to redeem WooW points with balance in "noon" Online Store

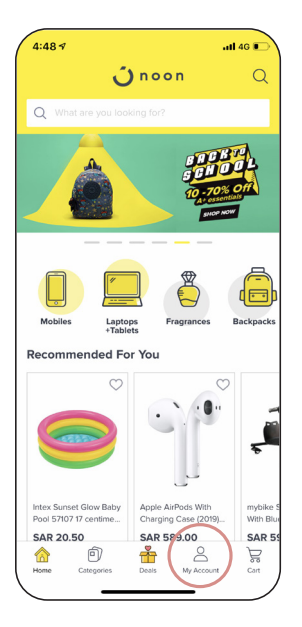

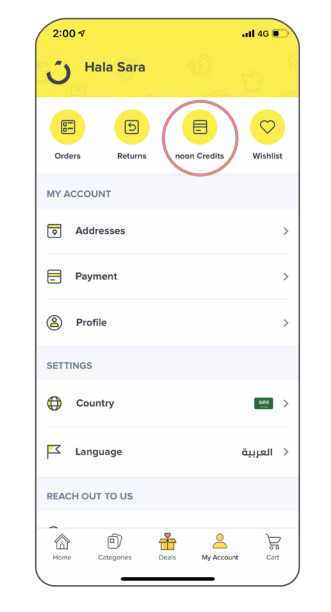

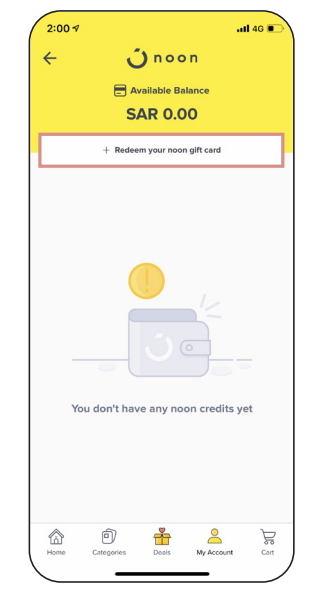

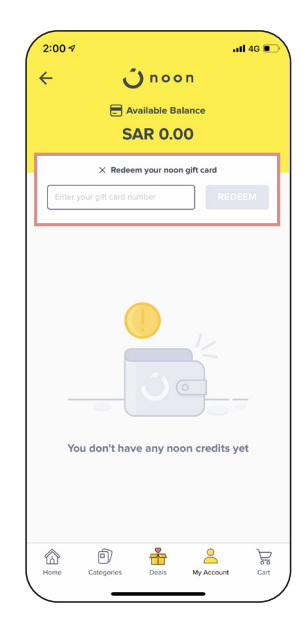

Click on (My Account)

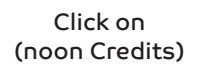

Click on (Redeem your noon gift card)

Enter your gift card number and click on (Redeem)